## 超星电子图书馆使用说明

超星电子图书馆可通过网页、微信、APP 等多种方式,在校内、 校外均可访问阅读。

1. 校园网访问

校内上网, 网址:https://www.sslibrary.com 或

http://172.20.3.123:8098, 可直接访问。

2. 校外通过 WEB VPN 接入访问

在校外登录 WEB VPN, 网址 <u>https://ehallvpn.ntvu.edu.cn</u>, 打开"图书文献"。在图文信息中心网站首页"电子资源"中打开超 星电子图书。

| 电子资源          | 馆藏书目查询 | 我的图书馆        | 更多>>             |
|---------------|--------|--------------|------------------|
| 畅想之星电子图书      |        | > 超星电子图书     | » 科技文献资源共享平台     |
| CNKI中国知网数据库   |        | » 超星系列资源库    | » 万方数据库          |
| CNKI科研試信管理系统  |        | » BKS外文原版电子书 | > CIDP制造业数字资源平台  |
| > 网上报告厅       |        | » 中文社会科学引文索引 | » 职业能力与创业学习资源库   |
| • 百度文库        |        | » 傳着做期刊      | » EBSCO ASC, BSP |
| ◎ Artlib世界艺术递 | 國際     | ≫ 多媒体数学素材资源库 |                  |

3. 移动端阅读

(1) 安装: 在应用市场或 AppStore 中搜索下载"学 习通"并安装。

(2) 注册【对接学校统一身份认证登录】

● 打开学习通,在"我"进入注册页面,填写"手机号",获取 验证码并填写,设置登录密码后,点击"下一步"。

|               | <           |                      |                 |
|---------------|-------------|----------------------|-----------------|
|               | 注册          |                      | 登录              |
|               | 手机带         |                      |                 |
| 17 10 10 17 1 | 86.12.90    | AL1210.057           |                 |
| -             | 10.00103193 | 世弟                   | (n)             |
|               |             | (#*#1.40-12.40.10.10 | 10-101.0- 12:00 |

再し該意力に

● 在"单位验证"页面,输入单位 UC 码"30555"并点击"南通 职业大学图书馆",进入信息验证页,输入学校**统一身份认证的账号 密码**,点击"验证"。

|             |                |             |          | 16:14 💊 🕼 🔿 🥚 •         |                                            | 80 0 \$ 🕾 🖾 %il 🔳 🤇 |  |
|-------------|----------------|-------------|----------|-------------------------|--------------------------------------------|---------------------|--|
| 14:38 💊 🔿 🖸 | <b>₿• 8</b> 08 | i 🗟 🛛 îii 🔳 | <        | 统一身                     | 份认证                                        | =                   |  |
| <           | 单位验证           | 客服          |          | Rent Concert            | Languager<br>駅業大学<br>VOCATIONAL UNIVERSITY |                     |  |
| 30555       |                | 0           |          | 欢迎                      | 登录                                         |                     |  |
| 南通职业力       | 大学图书馆          |             | <u> </u> | 密码                      |                                            |                     |  |
| 下一步         |                |             | 登录       |                         |                                            |                     |  |
|             |                |             | <u> </u> | 御 <b>内免登录</b><br>您还可以使用 | 忘                                          | 记密码?                |  |

(3) 打开"南通职业大学图书馆"

在首页,点击上方"首页",切换至"南通职业大学图书馆"。

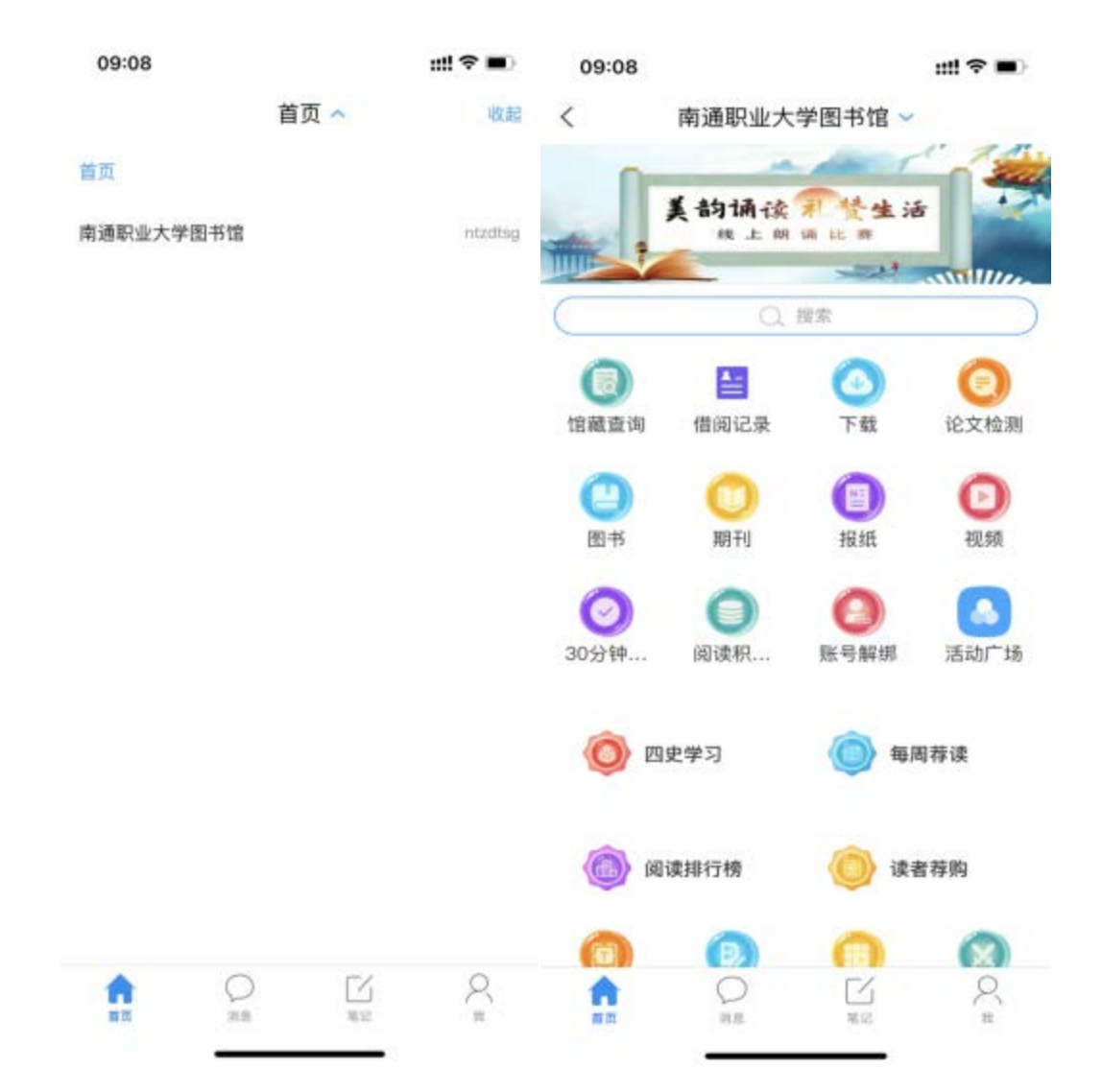